# Canada Post

## Unaddressed Admail Partial Mailing

**Tutorial for EST online** 

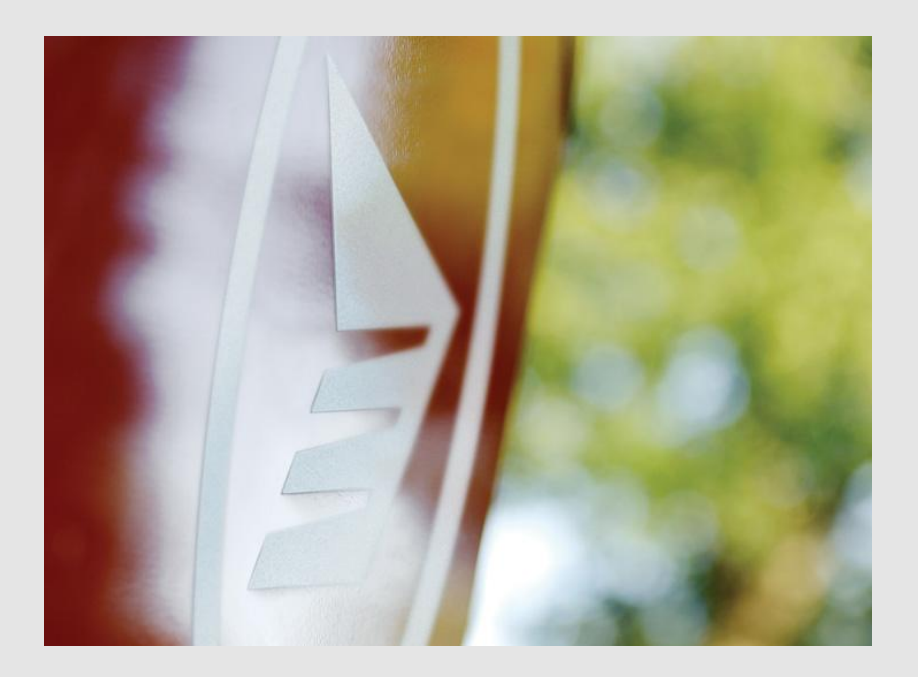

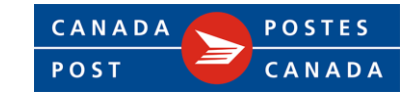

### Introduction

This tutorial is to provide our Unaddressed Admail customers with step-by-step instructions for the preparation of Partial Mailings when <u>using EST online</u>.

The tutorial shows how to enter a Partial Mailing as a separate line with the applicable Deposit Date and associated volume.

It also provides instructions regarding the Statement of Mailing that must accompany the Partial Mailings at the deposit location.

Customers are reminded, all Partial Mailings must be deposited in full no later than 15 business days from the first deposit date.

**Note:** Deposit dates and associated volumes must be declared in EST when mailing "Upon Receipt" Unaddressed Admail as a Partial Mailing.

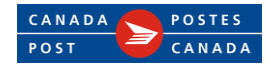

# Initial Customer and Mailing Details

Create My Order Select Template: Retrieve About My Mailing Mailed By: Mailed On Behalf Of: Contract Number: Paid By Customer: Method of Payment: 7023210 7023210 7023210 Account Ŧ 1. **Enter** Billing Information-Contract #, Paid By, Method My Reference Test ? (Optional): of Payment, Reference (Optional) and Size of Pieces. Consumers' Choice Householder Counts Data Type: Total Points of Call Size of the items in my mailing: 🕐 2. **Select** Outlet/Deposit  $\bigcirc$  $\bigcirc$ Location. Standard Oversize 1 Oversize 2 Up to 30.5 x 15.24 cm Up to 30.5 x 22.85 cm Up to 35.56 x 28 cm  $(12" \times 6")$  $(12" \times 9")$  $(14" \times 11")$ 3. **Enter** Contact Information. Continuous Inbound Freight (CIF) Outlet of Payment: NOT SELECTED Select Outlet 4. **Click on Add** to select your delivery coverage for 1st My Contact Information Partial Mailing. 3 Contact Name: test ? 613-123-4563 Contact Phone Number: (?) Example: "123-456-7890" Contact e-mail Address ? (Optional): Mail Pieces Title of Mail Piece Weight Number of Pieces Deposit Date Transportation Required

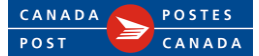

step

(1)

2

3

4

# Delivery Coverage for 1st Partial Mailing

- **1. Enter** <u>Mailing Piece</u> <u>Description</u>- Title of Mail Piece, Weight per Piece.
- 2. Select <u>Drop-off Date-</u> Deposit date.
- **3. Enter** Bundle & Container information.
- 4. Select <u>Delivery Coverage</u> <u>Filters</u>- Target Areas & Delivery Modes.
- 5. Select <u>Target Area</u> -Province or first 3 characters of Postal Code and than **Click** <u>Add</u> to generate the list for the area selected.
- 6. Review Mailing Plan selected.
- 7. Click on <u>Finish</u> to upload your Points of Call list to this order.

|   | Create My Order 1 2 3 4                                                                                                    |
|---|----------------------------------------------------------------------------------------------------|
|   | Delivery Details for My Mailing Piece                                                                                                    |
| 1 | Title of Mail Piece ABC Part 1 ⑦<br>Weight in grams for Each Item 55                                                                                                    |
|   | Cost Centre Reference (optional)                                                                                                    |
| 2 | Drop-off Date (Delivery will start 2015/08/14 yyyy/mm/dd OR Specific Start Date yyyy/mm/dd Deposit before 11AM                                                                                                    |
|   | I will drop-off at one<br>() location (Transportation<br>charges will apply) OTTAWA RVU OTTAWA RVU 1424 SANDFORD FLEMING AVE OTTAWA ON KIGICO I will deliver directly to Delivery Installation(s)                                                                                                    |
| 3 | Number of Items per bundle     Number of bundles per container     Container Type       200     ()     ()     ()                                                                                                    |
|   | Delivery Coverage                                                                                                    |
| 4 | Filter Criteria         Target Areas I All Types       It Houses       Apartments       Farms       Businesses         Delivery Modes       All Types       CF       DR       GD       LB       LC       MR       RR       SS         Auto complete split walks (?)       It       It       < |
| 5 | Search Criteria Postal Code ? K1B add OR Province ?                                                                                                    |
| 6 | Mailing Plan           Image: Total Number of Containers 8         Total Number of Pieces 7060                                                                                                    |
|   | Containers 8 Desired Total 7060                                                                                                    |
|   | Cancel 7 Finish 📎                                                                                                    |

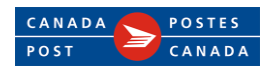

# Create 2<sup>nd</sup> Partial Mailing

- **1. View** your first Partial Mailing line (i.e. Deposit location: Ottawa RVU – Deposit date 2015/08/14-7,060 pieces).
- **2.** Click on <u>Add</u> to create 2<sup>nd</sup> Partial Mailing.

| Create My Or                                   | der                 | step                                      | 0 1                   | 2 3                                | 4        |
|------------------------------------------------|---------------------|-------------------------------------------|-----------------------|------------------------------------|----------|
| Select Template: 💌 Re                          | rieve               |                                           |                       |                                    |          |
| About My Mailing                               |                     |                                           |                       |                                    |          |
| Mailed By: Mailed On Beha<br>7023210 7023210   | If Of: Contract N   | lumber: Paid By 0<br>7023210              | Customer:<br>)        | Method of<br>Account               | Payment: |
| My Reference<br>(Optional):                    | Test                |                                           |                       |                                    |          |
| Householder Counts Data T                      | /pe: 0              | Consumers' Choice<br>Fotal Points of Call | 0                     |                                    |          |
| Size of the items in my mai                    | ing: 🧿              |                                           |                       |                                    |          |
| Standard<br>Up to 30.5 × 15.24 (<br>(12" × 6") | ight (CIF)          | size 1<br>> 30.5 x 22.85 cm<br>x 9")      | Ov.<br>Up<br>(14      | ersize 2<br>to 35.56 x<br>" × 11") | : 28 cm  |
| Outlet of Payment:                             | tion                | WA RVU (0015)                             | Se                    | lect Outlet                        |          |
|                                                | cion                |                                           |                       |                                    |          |
| Contact Name:                                  | test                |                                           | ?                     |                                    |          |
| Contact Phone Number:                          | 613-123-4563        | (?) Example                               | : "123-456-           | 7890"                              |          |
| Contact e-mail Address<br>(Optional):          |                     |                                           |                       | ?                                  |          |
| Mail Pieces                                    |                     |                                           |                       |                                    |          |
| Title of Mail<br>Piece Weight                  | Number of<br>Pieces | Deposit<br>Date                           | Transporta<br>Require | ation<br>ed                        |          |
| ABC Part 1 55                                  | 7060                | 2015-08-<br>14                            | Yes                   | 5                                  | 🖉 🗙      |
| add 📎                                          |                     |                                           |                       |                                    |          |
|                                                |                     |                                           |                       | next                               | step 📎   |

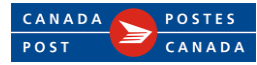

1 2

# Delivery Coverage for 2<sup>nd</sup> Partial Mailing

- **1. Enter** <u>Mailing Piece</u> <u>Description</u>- Title of Mail Piece, Weight per Piece.
- 2. Select <u>Drop-off Date-</u> Deposit date.
- **3. Enter** Bundle & Container information.
- 4. Select <u>Delivery Coverage</u> <u>Filters</u>- Target Areas & Delivery Modes.
- 5. Select <u>Target Area</u> -Province or first 3 characters of Postal Code and than **Click** <u>Add</u> to generate the list for the area selected.
- 6. Review Mailing Plan selected.
- Click on <u>Finish</u> to upload your Points of Call list to this order.

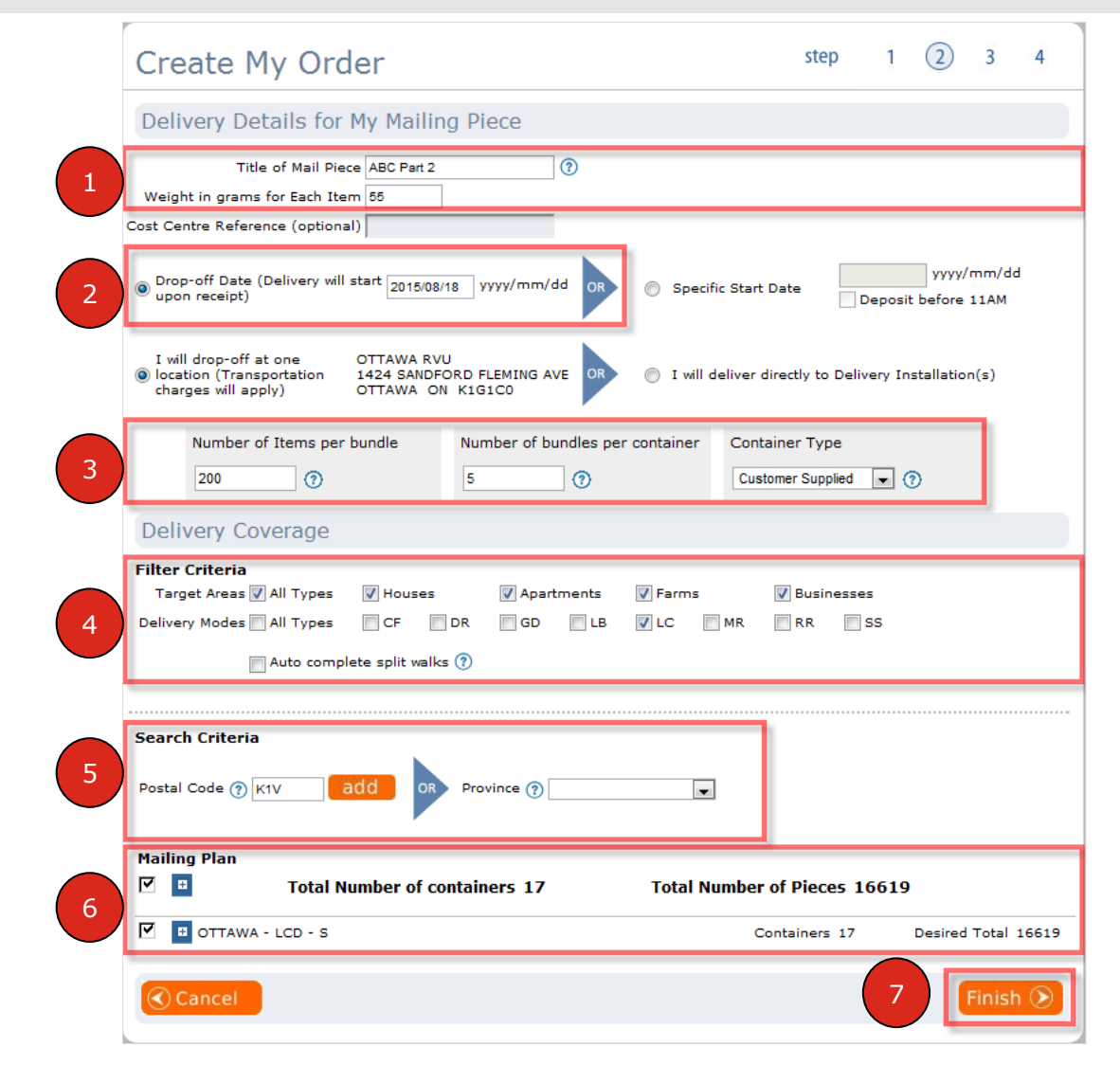

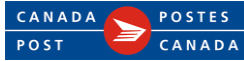

# Create 3rd Partial Mailing

- **1. View** your second Partial Mailing line (i.e. Deposit location: Ottawa RVU – Deposit date 2015/08/18-16,619 pieces).
- 2. Click on <u>Add</u> to create 3<sup>rd</sup> Partial Mailing.

| Create I                         | My Ord                   | der                 | ste                                  | p (1)               | 2                                 | 3               | 4          |  |  |  |  |
|----------------------------------|--------------------------|---------------------|--------------------------------------|---------------------|-----------------------------------|-----------------|------------|--|--|--|--|
| Select Template:                 | - Ret                    | rieve               |                                      |                     |                                   |                 |            |  |  |  |  |
| About My M                       | lailing                  |                     |                                      |                     |                                   |                 |            |  |  |  |  |
| Mailed By: Mail<br>7023210 70    | led On Behal<br>23210    | f Of: Contract N    | lumber: Paid By<br>702321            | Customer:<br>0      | Method<br>Accou                   | of Paym<br>nt 💌 | ent:<br>]  |  |  |  |  |
| My Reference<br>(Optional):      |                          | Test                |                                      |                     |                                   |                 |            |  |  |  |  |
| Householder Counts Data Type:    |                          |                     |                                      |                     |                                   |                 |            |  |  |  |  |
| Size of the item                 | s in my mail             | ing: 🕐              |                                      |                     |                                   |                 |            |  |  |  |  |
| Standard<br>Up to 30<br>(12" × 6 | d<br>).5 x 15.24 c<br>") |                     | size 1<br>> 30.5 × 22.85 cm<br>× 9") |                     | ersize 2<br>to 35.56<br>4" × 11") | 5 × 28 cr       | n          |  |  |  |  |
| Outlet of Payme                  | ent:                     | OTTA                | WA RVU (0015)                        | <u>S</u> (          | elect Out                         | let             |            |  |  |  |  |
| My Contact                       | Information              | tion                |                                      |                     |                                   |                 |            |  |  |  |  |
| Contact Name:                    |                          | test                |                                      | 0                   |                                   |                 |            |  |  |  |  |
| Contact Phone I                  | Number:                  | 613-123-4563        | (?) Example                          | : "123-456          | -7890"                            |                 |            |  |  |  |  |
| Contact e-mail /<br>(Optional):  | Address                  |                     |                                      |                     | ?                                 |                 |            |  |  |  |  |
| Mail Pieces                      |                          |                     |                                      |                     |                                   |                 |            |  |  |  |  |
| Title of Mail<br>Piece           | Weight                   | Number of<br>Pieces | Deposit<br>Date                      | Transport<br>Requir | ation<br>ed                       |                 |            |  |  |  |  |
| ABC Part 1                       | 55                       | 7060                | 2015-08-<br>14                       | Ye                  | s                                 | 2               | ×          |  |  |  |  |
| ABC Part 2                       | 55                       | 16619               | 2015-08-<br>18                       | Ye                  | s                                 | 2               | ×          |  |  |  |  |
| add 🕥                            |                          |                     |                                      |                     |                                   |                 |            |  |  |  |  |
|                                  |                          |                     |                                      |                     | ne                                | xt step         | $\bigcirc$ |  |  |  |  |
|                                  |                          |                     |                                      |                     |                                   |                 |            |  |  |  |  |

CANADA

POST

POSTES

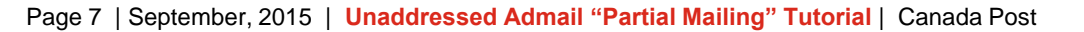

# Delivery Coverage for 3rd Partial Mailing

- **1. Enter** <u>Mailing Piece</u> <u>Description</u>- Title of Mail Piece, Weight per Piece.
- 2. Select <u>Drop-off Date-</u> Deposit date.
- **3. Enter** Bundle & Container information.
- 4. Select <u>Delivery Coverage</u> <u>Filters</u>- Target Areas & Delivery Modes.
- 5. Select <u>Target Area</u> -Province or first 3 characters of Postal Code and than **Click** <u>Add</u> to generate the list for the area selected.
- 6. Review Mailing Plan selected.
- Click on <u>Finish</u> to\_upload your Points of Call list to this order.

|   | Create My Order 1 2 3 4                                                                                                    |
|---|----------------------------------------------------------------------------------------------------|
|   | Delivery Details for My Mailing Piece                                                                                                    |
| 1 | Title of Mail Piece ABC Part 3 ⑦<br>Weight in grams for Each Item 55<br>Cost Centre Reference (optional)                                                                                                    |
| 2 | Drop-off Date (Delivery will start 2015/08/21 yyyy/mm/dd or Specific Start Date yyyy/mm/dd Deposit before 11AM                                                                                                    |
|   | I will drop-off at one<br>(a) location (Transportation transportation (Transportation transportation (Transportation transport of the transport of the transport of the transport of the transport of the transport of transport of |
| 3 | Number of Items per bundle     Number of bundles per container     Container Type       200     ①     5     ⑦     Customer Supplied      ⑦                                                                                                    |
|   | Delivery Coverage                                                                                                    |
| 4 | Filter Criteria         Target Areas V All Types       Houses       Apartments       Farms       Businesses         Delivery Modes       All Types       CF       DR       GD       LB       LC       MR       RR       SS         Auto complete split walks ?       Image: Auto complete split walks       Image: Auto complete split walks       Image: Auto co                                                                                                    |
| 5 | Search Criteria<br>Postal Code () K1Y add OR Province ()                                                                                                    |
| 6 | Mailing Plan       Total Number of containers 9       Total Number of Pieces 8911         Image: Containers 9       OTTAWA - STN - C       Containers 9       Desired Total 8911                                                                                                    |
|   | Cancel 7 Finish S                                                                                                    |

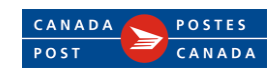

# Review all Partial Mailing and Generate your order

- **1. View** your third Partial Mailing line (i.e. Deposit location: Ottawa RVU – Deposit date 2015/08/21-8,911 pieces).
- **2.** Click on <u>next step</u> to upload all 3 Partial Mailings Plan.

| Select Template:                                                                                                    | • Reu                                                                                       |                                                                                                    |                                                                                                    |                             |                                                                |                                                                          |                    |       |
|----------------------------------------------------------------------------------------------------|---------------------------------------------------------------------------------------------|----------------------------------------------------------------------------------------------------|----------------------------------------------------------------------------------------------------|-----------------------------|----------------------------------------------------------------|--------------------------------------------------------------------------|--------------------|-------|
| About My M                                                                                                    | ailing                                                                                      |                                                                                                    |                                                                                                    |                             |                                                                |                                                                          |                    |       |
| Mailed By: Maile                                                                                                    | ed On Behalf                                                                                | Of: Contract                                                                                                    | Number: Paid                                                                                                    | d By Cus                    | tomer:                                                         | Method                                                                   | of Pay             | ment: |
| 7023210 702                                                                                                    | 3210                                                                                        |                                                                                                    | 70:                                                                                                    | 23210                       |                                                                | Accou                                                                    | nt [               | -     |
| My Reference                                                                                                    |                                                                                             | Too                                                                                                    | ·+                                                                                                    | I 🔿                         |                                                                |                                                                          |                    |       |
| (Optional):                                                                                                    |                                                                                             | Tes                                                                                                    | , c                                                                                                    | (?)                         |                                                                |                                                                          |                    |       |
| Householder Cou                                                                                                    | unts Data Typ                                                                               | e: O                                                                                                    | Consumers' Cl                                                                                                    | hoice ⑦                     |                                                                |                                                                          |                    |       |
| Size of the items                                                                                                    | s in my mailir                                                                              |                                                                                                    | Total Points of                                                                                                    | r Call                      |                                                                |                                                                          |                    |       |
| ۲                                                                                                    |                                                                                             | 0                                                                                                    |                                                                                                    |                             | 0                                                              |                                                                          |                    |       |
| Standard<br>Up to 30.                                                                                                    | .5 × 15.24 cn                                                                               |                                                                                                    | ersize 1<br>to 30.5 × 22.85                                                                                                    | 5 cm -                      | Ov                                                             | ersize 2<br>to 35.56                                                     | 5 × 28             | cm    |
| (12" × 6"                                                                                                    | ')                                                                                          | (12                                                                                                    | " × 9")                                                                                                    |                             | (14                                                            | 4" × 11")                                                                | •                  |       |
| (12" × 6"                                                                                                    | ')<br>nbound Freid                                                                          | (12                                                                                                    | " × 9")                                                                                                    |                             | (14                                                            | 4" × 11")                                                                |                    |       |
| (12" × 6"<br>Continuous I<br>Outlet of Paymen                                                                                                    | ')<br>nbound Freig<br>nt:                                                                   | (12<br>pht (CIF)                                                                                                    | " × 9")<br>"AWA RVU (00                                                                                                    | 015)                        | (1.<br><u>S</u>                                                | 4" × 11")<br>elect Out                                                   | let                |       |
| Continuous I<br>Outlet of Paymen                                                                                                    | ")<br>Inbound Freig<br>Int:                                                                 | (12<br>(12<br>0ht (CIF)<br>0TT                                                                                                    | " × 9")<br>TAWA RVU (00                                                                                                    | 015)                        | (14                                                            | 4" × 11")<br>elect Out                                                   | let                |       |
| (12" × 6"<br>Continuous I<br>Outlet of Paymer<br>My Contact                                                                                                    | ')<br>nbound Freig<br>nt:<br>Informat                                                       | (12<br>pht (CIF)<br>OTT                                                                                                    | " × 9")<br>TAWA RVU (00                                                                                                    | 015)                        | (14<br>Se                                                      | 4" × 11")                                                                | let                |       |
| (12" × 6"<br>Continuous I<br>Outlet of Paymen<br>My Contact<br>Contact Name:                                                                                                    | ")<br>nbound Freig<br>nt:<br>Informat                                                       | ion                                                                                                    | " × 9")<br>TAWA RVU (00                                                                                                    | 015)                        | (i-<br><u>Se</u>                                               | 4" × 11")<br>≥lect Out                                                   | let                |       |
| (12" × 6"<br>Continuous I<br>Outlet of Paymer<br>My Contact<br>Contact Name:<br>Contact Phone N                                                                                                    | ")<br>nbound Freig<br>nt:<br>Informat<br>umber:                                             | (12<br>oht (CIF)<br>ott<br>ion<br>test<br>613-123-4563                                                                                                    | " × 9")<br>AWA RVU (00                                                                                                    | 015)                        | (14<br>56<br>] ⑦<br>123-456                                    | 4" × 11")<br>elect Out                                                   | )<br>let           |       |
| (12" × 6"<br>Continuous I<br>Outlet of Paymer<br>My Contact<br>Contact Name:<br>Contact Phone N<br>Contact e-mail A                                                                                                    | ")<br>nbound Freig<br>nt:<br>Informat<br>umber:<br>ddress                                   | (12<br>oht (CIF)<br>ott<br>ion<br>test<br>613-123-4563                                                                                                    | " × 9")<br>AWA RVU (00                                                                                                    | 015)                        | (14<br>54<br>] ⑦<br>123-456-                                   | 4" × 11")<br>elect Out                                                   | )<br>l <u>et</u>   |       |
| (12" × 6"<br>Continuous I<br>Outlet of Paymer<br>My Contact<br>Contact Name:<br>Contact Phone N<br>Contact e-mail A<br>(Optional):                                                                                                    | ")<br>nbound Freig<br>nt:<br>Informat<br>umber:<br>ddress                                   | (12<br>oht (CIF)<br>ott<br>ion<br>test<br>613-123-4563                                                                                                    | " × 9")<br>TAWA RVU (00                                                                                                    | 015)                        | (14<br><u>Se</u><br>] ⑦<br>123-456-                            | 4" × 11")<br>elect Out                                                   | )<br>let           |       |
| (12" × 6"<br>Continuous I<br>Outlet of Paymer<br>My Contact<br>Contact Name:<br>Contact Phone N<br>Contact e-mail A<br>(Optional):                                                                                                    | ")<br>nbound Freig<br>nt:<br>Informat<br>umber:<br>ddress                                   | (12<br>off (CIF)<br>off<br>ion<br>test<br>613-123-4563                                                                                                    | " x 9")<br>TAWA RVU (00                                                                                                    | 015)                        | (1-<br>5-<br>5-<br>123-456-                                    | *" × 11")<br>elect Out<br>-7890"<br>?                                    | )<br>let           |       |
| (12" × 6"<br>Continuous I<br>Outlet of Paymen<br>My Contact<br>Contact Name:<br>Contact Phone N<br>Contact e-mail A<br>(Optional):<br>Mail Pieces                                                                                                    | nbound Freig<br>nt:<br>Informat<br>umber:<br>ddress                                         | (12<br>off<br>off<br>ion<br>test<br>613-123-4563                                                                                                    | " x 9")<br>TAWA RVU (00                                                                                                    | 015)                        | (i.<br>54                                                      | 4" × 11")<br>elect Out<br>-7890"<br>⑦                                    | )<br>let           |       |
| (12" × 6"<br>Continuous I<br>Outlet of Paymer<br>My Contact<br>Contact Name:<br>Contact Phone N<br>Contact e-mail A<br>(Optional):<br>Mail Pieces<br>Title of Mail<br>Piece                                                                                                    | ")<br>nbound Freig<br>nt:<br>Informat<br>umber:<br>ddress                                   | (12<br>off (CIF)<br>off<br>ion<br>test<br>613-123-4563                                                                                                    | " × 9")<br>TAWA RVU (00                                                                                                    | 015)<br>ample: ":           | (1.<br>54                                                      | 4" × 11")<br>elect Out<br>7890"<br>⑦                                     | )                  |       |
| (12" × 6"<br>Continuous I<br>Outlet of Paymen<br>My Contact<br>Contact Name:<br>Contact Phone N<br>Contact Phone N<br>Contact e-mail A<br>(Optional):<br>Mail Pieces<br>Title of Mail<br>Piece<br>ABC Part 1                                                                                                    | r)<br>nbound Freig<br>nt:<br>Informat<br>umber:<br>ddress<br>Weight<br>55                   | (12<br>official official | " x 9")<br>TAWA RVU (00                                                                                                    | 015)<br>ample: ":<br>Tr     | (i.<br>54<br>) ⑦<br>123-456-<br>ransport<br>Require<br>Ye      | 4" × 11")<br>elect Out<br>7890"<br>?<br>ation<br>ed                      | let                | 2 ×   |
| (12" × 6"<br>Continuous I<br>Outlet of Paymen<br>My Contact<br>Contact Name:<br>Contact Phone N<br>Contact e-mail A<br>(Optional):<br>Mail Pieces<br>Title of Mail<br>Piece<br>ABC Part 1<br>ABC Part 2                                                                                                    | ")<br>nbound Freig<br>nt:<br>Informat<br>umber:<br>ddress<br>Weight<br>55<br>55             | (12<br>(12)<br>(12)<br>(12)<br>(12)<br>(12)<br>(12)<br>(12)<br>(                                                                                                    | " x 9")<br>TAWA RVU (00<br>TAWA RVU (00<br>Deposit<br>Date<br>2015-08-<br>14<br>2015-08-<br>18                                                                                                    | 015)<br>ample: ":<br>-      | (i.<br>54<br>) ⑦<br>123-456-<br>Require<br>Require<br>Ye<br>Ye | 4" × 11")<br>elect Out<br>-7890"<br>?<br>ation<br>ed<br>s                | )<br>let<br>4      | 2 ×   |
| (12" × 6"<br>Continuous I<br>Outlet of Paymen<br>My Contact<br>Contact Name:<br>Contact Phone N<br>Contact e-mail A<br>(Optional):<br>Mail Pieces<br>Title of Mail<br>Piece<br>ABC Part 1<br>ABC Part 2<br>ABC Part 3                                                                                                    | ")<br>nbound Freig<br>nt:<br>Informat<br>umber:<br>ddress<br>weight<br>55<br>55<br>55       | (12<br>(12)<br>(12)<br>(12)<br>(12)<br>(12)<br>(12)<br>(12)<br>(                                                                                                    | " x 9")<br>TAWA RVU (00<br>TAWA RVU (00<br>TAWA RV | )15)<br>ample: ":<br>-      | (i.<br>54<br>) ⑦<br>123-456-<br>Require<br>Ye<br>Ye<br>Ye      | 4" × 11")<br>elect Out<br>-7890"<br>?<br>ation<br>ed<br>s<br>s<br>s<br>s |                    |       |
| (12" × 6"<br>Continuous I<br>Outlet of Paymen<br>My Contact<br>Contact Name:<br>Contact Phone N<br>Contact e-mail A<br>(Optional):<br>Mail Pieces<br>Title of Mail<br>Piece<br>ABC Part 1<br>ABC Part 2<br>ABC Part 3                                                                                                    | v)<br>nbound Freig<br>nt:<br>Informat<br>umber:<br>ddress<br>weight<br>55<br>55<br>55<br>55 | Line (CIF)<br>otra<br>ion<br>test<br>613-123-4563<br>Number of<br>Pieces<br>7060<br>16619<br>8911                                                                                                    | " x 9")<br>TAWA RVU (00<br>TAWA RVU (00<br>TAWA RV | 015)<br>ample: ":<br>-<br>- | (i.<br>3<br>3<br>123-456-<br>Require<br>Ye<br>Ye<br>Ye         | 4" × 11")<br>elect Out<br>-7890"<br>?<br>ation<br>ed<br>s<br>s<br>s      | )<br>let<br>4<br>4 |       |
| (12" × 6"<br>(12" × 6"<br>(12" × 6" | ")<br>nbound Freig<br>nt:<br>Informat<br>umber:<br>ddress<br>Weight<br>55<br>55<br>55       | (12<br>pht (CIF)<br>0TT<br>ion<br>test<br>613-123-4563<br>613-123-4563<br>013-123-4563<br>013-123-4563                                                                                                    | " x 9")<br><b>AWA RVU (00</b><br><b>Deposit</b><br><b>Date</b><br>2015-08-<br>18<br>2015-08-<br>21                                                                                                    | )15)<br>ample: ":<br>-<br>- | ansport<br>Require<br>Ye<br>Ye<br>Ye                           | 4" × 11")<br>elect Out<br>-7890"<br>?<br>ation<br>ed<br>s<br>s<br>s<br>s | )<br>Iet<br>4<br>4 | 2 ×   |

POST

# **Review Statement of Mailing**

- **1. View** your mailing summary.
- **2.** View your invoice detail, if needed Enter Promo Code.
- **3. View** statement of Mailing and Distribution Plan.
- 4. Click on <u>next step</u> to generate your order.

| ABC Part 2<br>ABC Part 3                      | To<br>To                                                                           | otal Number<br>otal Number                     | of containers 17<br>of containers 9                                          | Total Num<br>Total Num                      | ber of Piec<br>ber of Piec | ces 16619<br>ces 8911 |
|-----------------------------------------------|------------------------------------------------------------------------------------|------------------------------------------------|------------------------------------------------------------------------------|---------------------------------------------|----------------------------|-----------------------|
| Paying for My                                 | <sup>,</sup> Mailing                                                               |                                                |                                                                              |                                             |                            |                       |
|                                               | Number of Items:<br>Price per Item:                                                | 32590<br>0.181                                 |                                                                              |                                             |                            |                       |
|                                               | Sub Total: \$<br>SMB Savings: \$<br>Partner Discount: \$<br>Transportation Fee: \$ | 5,898.79<br>-294.93 (?<br>-840.59<br>325.90 (? | -                                                                            |                                             |                            |                       |
|                                               | Sub Total: \$<br>GST/HST: \$<br>PST: \$                                            | 5,929.76<br>661.58<br>0.00                     |                                                                              |                                             |                            |                       |
| Promo Code:                                   | Total Amount Due: \$                                                               | 5,750.75                                       | -                                                                            |                                             |                            |                       |
| Printing Docu                                 | ments                                                                              |                                                |                                                                              |                                             |                            |                       |
| The following preview<br>kept for reference p | w document can be printed<br>urposes                                               | or The                                         | following documents w<br>essfully transmitted yo                             | ill be available for<br>our mailing to Can  | r printing aft<br>ada Post | er you hav            |
| Por<br>Adobe Preview Sta                      | tement of Mailing                                                                  |                                                | Statement of Mailing (I<br>Container Labels (Man                             | Mandatory)<br>datory)<br>Delivery Installat | ion Postal (               | Code 💌                |
| POF                                           | Plan (Summary)                                                                     | Num                                            | Detailed Distribution P<br>ber of monotainers or<br>/pallets (if applicable) | lan (Optional - ca                          | n be quite la<br>Ionos     | arge)<br>Skids        |
| Adobe                                         |                                                                                    |                                                |                                                                              |                                             |                            |                       |

POST

# Submit your Order

| View My Ord                                                            | der                                                                                                    | step                                                                                        | 1                                                  | 2                                                   | 3                                                            | 4                                           |
|------------------------------------------------------------------------|----------------------------------------------------------------------------------------------------|---------------------------------------------------------------------------------------------|----------------------------------------------------|-----------------------------------------------------|--------------------------------------------------------------|---------------------------------------------|
| Mailing Summary                                                        | ,                                                                                                    |                                                                                             |                                                    |                                                     |                                                              |                                             |
| The following table is a s                                             | summary of the selected Target Area and Delivery Mode(s).                                                                                                    |                                                                                             |                                                    |                                                     |                                                              |                                             |
| <ul> <li>ABC Part 1</li> <li>ABC Part 2</li> <li>ABC Part 3</li> </ul> | Total Number of containers 8<br>Total Number of containers 17<br>Total Number of containers 9                                                                                                    | Total Numbe<br>Total Numbe<br>Total Numbe                                                   | er of P<br>er of P<br>er of P                      | Pieces<br>Pieces<br>Pieces                          | 7060<br>16619<br>8911                                        |                                             |
| Paying for My Ma                                                       | illing                                                                                                    |                                                                                             |                                                    |                                                     |                                                              |                                             |
|                                                                        |                                                                                                    |                                                                                             |                                                    |                                                     |                                                              |                                             |
|                                                                        | Once you have selec                                                                                                    | cted Submit you                                                                             | r Ordei                                            | r will b                                            | e sent a                                                     | nd can                                      |
| 1                                                                      |                                                                                                    | Са                                                                                          | incel                                              | Subr                                                | nit                                                          |                                             |
| Promo Code:                                                            | (1645) Note the information provided to Canada Post is<br>information provided (incorrect category, volumes, weigl<br>provided for in the Customer's Agreement with Canada<br>through the same method of payment chosen by the | subject to verifica<br>hts, preparation;<br>Post. The Custor<br>Customer for the<br>Custome | ation. 1<br>missin<br>mer ag<br>e Order<br>er from | Therefo<br>g surc<br>grees ti<br>r (cred<br>i Canao | ore, if Ite<br>harges e<br>hat such<br>it card o<br>da Post. | ms actu<br>etc.) pric<br>price c<br>r Canad |
| Printing Docume                                                        | nts                                                                                                    |                                                                                             |                                                    |                                                     |                                                              |                                             |
| The following preview doc<br>kept for reference purpos                 | ument can be printed or The following documents will<br>es successfully transmitted your                                                                                                    | be available for p<br>mailing to Canad                                                      | orinting<br>la Post                                | after y                                             | you have                                                     |                                             |

### **Click on <u>Submit</u>** to Finalize your Order.

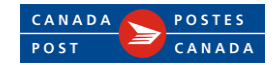

# **Complete Order**

## You have successfully complete your order

- 1. Click on the <u>PDF files</u> to print:
  - Statement of Mailing
     (SOM)
  - Container labels
  - Distribution Plan

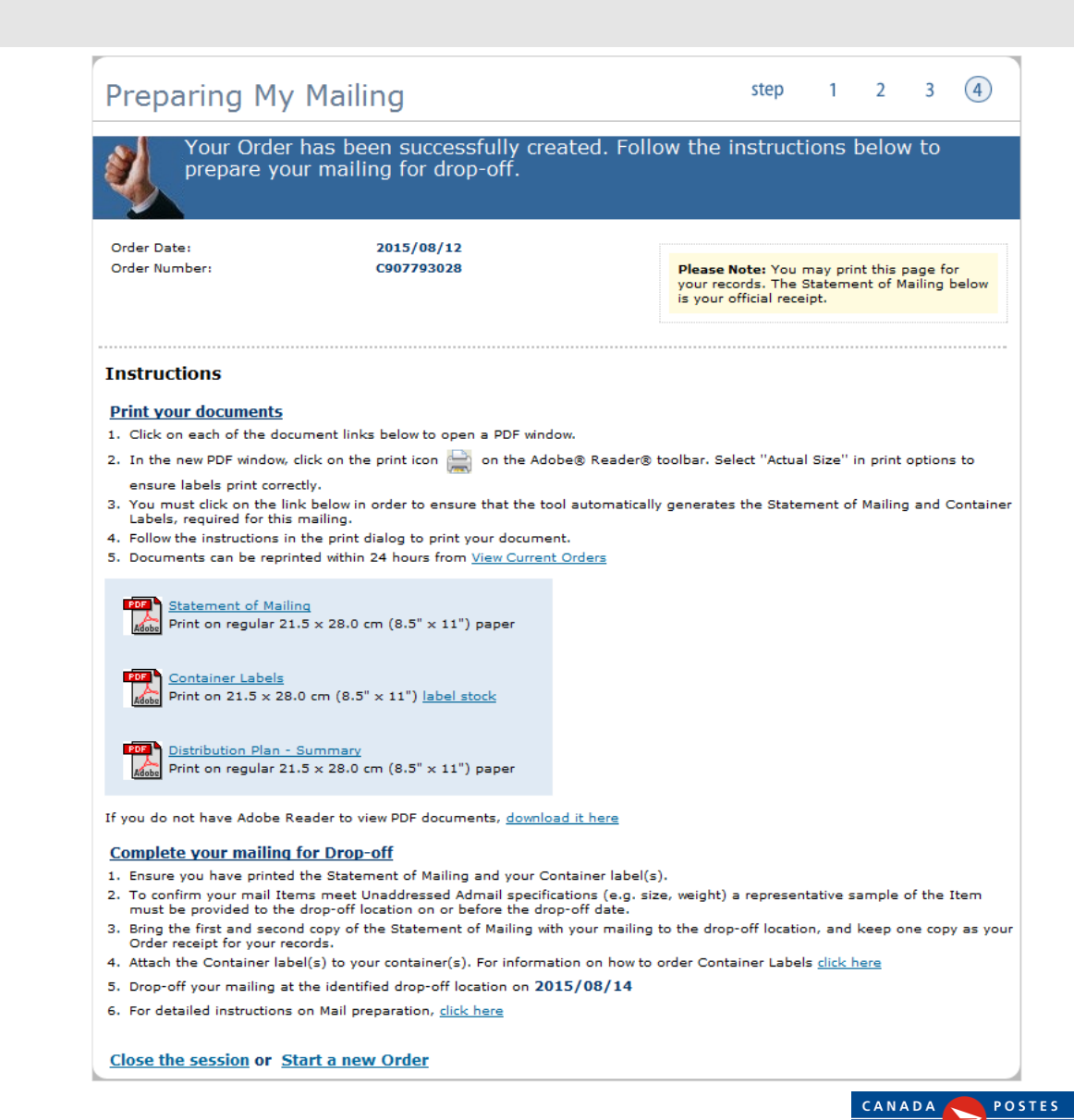

POST

# Statement of Mailing (SOM)- 1st Deposit

*In this example the 1<sup>st</sup> deposit is on August 14<sup>th</sup>* 

### On your 1<sup>st</sup> deposit

# Submit the following copies:

- Accepting location
- Customer
- Data Entry
- With the associated volume for this date

#### SOM information

- 1. SOM Name
- 2. Location Name and Deposit Date
- 3. The volume associated to this deposit location and date
- 4. Detail of the entire Mailing

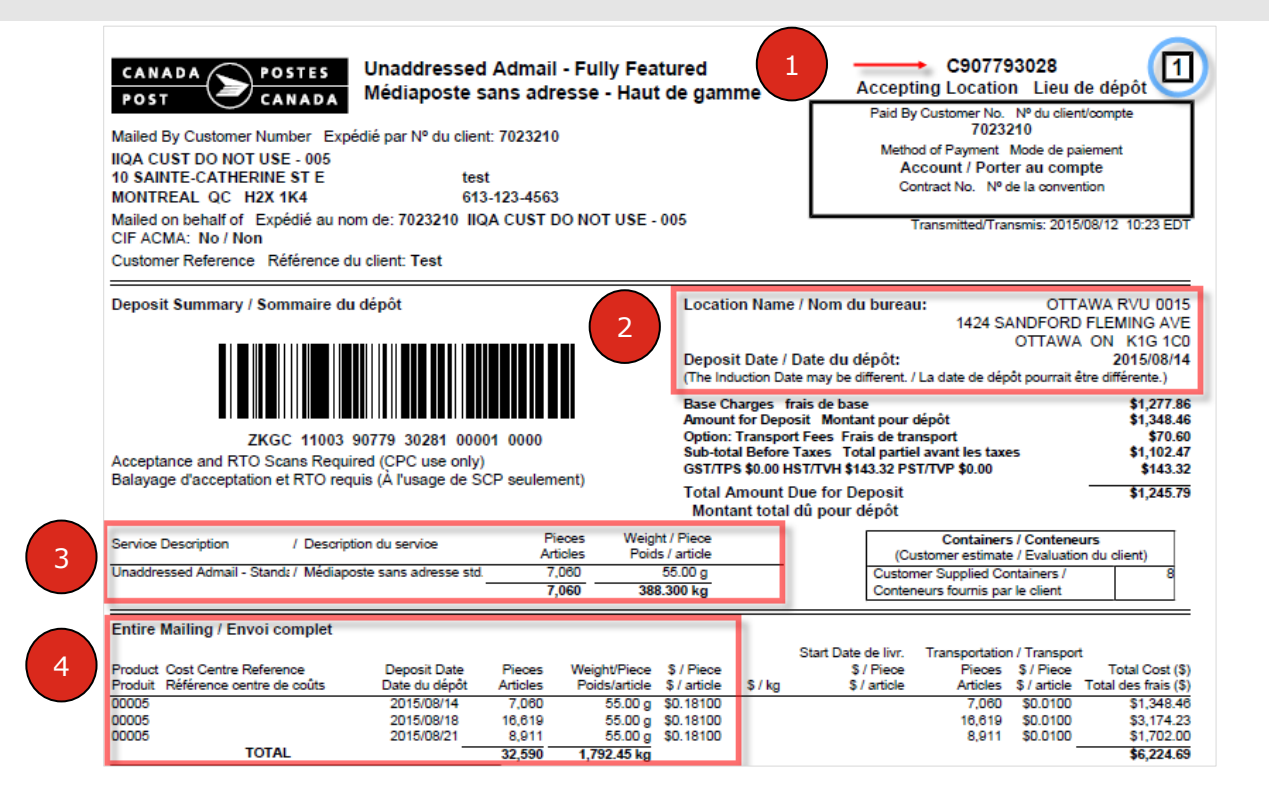

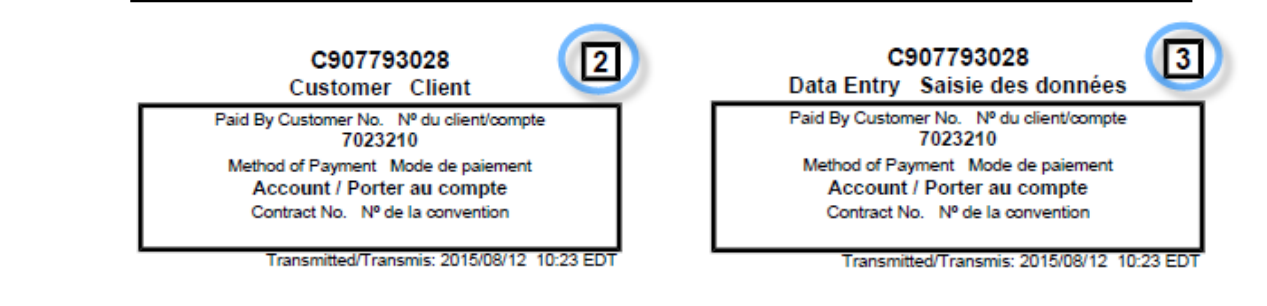

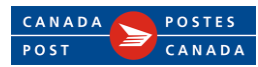

# Statement of Mailing (SOM)- 2<sup>nd</sup> Deposit

*In this example the 2<sup>nd</sup> deposit is on August 18<sup>th</sup>* 

### On your 2<sup>nd</sup> deposit

## Submit the following copies:

- Accepting location
- Customer
- With the associated volume for this date

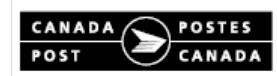

#### Unaddressed Admail - Fully Featured Médiaposte sans adresse - Haut de gamme

Pieces

Articles

16,619

16,619

Mailed By Customer Number Expédié par N° du client: 7023210 IIQA CUST DO NOT USE - 005 10 SAINTE-CATHERINE ST E test MONTREAL QC H2X 1K4 613-123-4563 Mailed on behalf of Expédié au nom de: 7023210 IIQA CUST DO NOT USE - 005 CIF ACMA: No / Non Customer Reference Référence du client: Test

Deposit Summary / Sommaire du dépôt

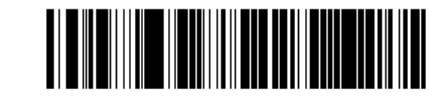

ZKGC 11003 90779 30281 00002 0000 Acceptance and RTO Scans Required (CPC use only) Balayage d'acceptation et RTO requis (À l'usage de SCP seulement)

/ Description du service

Unaddressed Admail - Stand: / Médiaposte sans adresse std.

| it de gamme       | Accepting Location                                                                                                    | Lieu de depot 📂            |
|-------------------|----------------------------------------------------------------------------------------------------|----------------------------|
| •                 | Paid By Customer No. N<br>702321                                                                                                    | lº du client/compte<br>0   |
|                   | Method of Payment Method                                                                                                    | ode de paiement            |
|                   | Account / Porter                                                                                                    | au compte                  |
|                   | Contract No. Nº de                                                                                                    | la convention              |
| 005               |                                                                                                    |                            |
| - 005             | Transmitted/Transmitted/Transmitte | mis: 2015/08/12 10:23 EDT  |
|                   |                                                                                                    |                            |
|                   |                                                                                                    |                            |
| Location Man      | e / News de laure eus                                                                                                    |                            |
| Location Name     | e / Nom du bureau:                                                                                                    |                            |
|                   | 1424 SAN                                                                                                    | TTAWA ON KIG ACE           |
| Denne it Deter    | Dete du dúcito                                                                                                    | TTAWA ON KIG ICU           |
| Deposit Date /    | Date du depot:                                                                                                    | 2015/08/18                 |
| (The Induction Da | ate may be different. / La date de depot                                                                                                    | pourrait etre differente.) |
| Base Charges      | frais de base                                                                                                    | \$3,008.04                 |
| Amount for Dep    | osit Montant pour dépôt                                                                                                    | \$3,174.23                 |
| Option: Transpo   | rt Fees Frais de transport                                                                                                    | \$166.19                   |
| Sub-total Before  | a raxes Total partiel avant les taxes                                                                                                    | \$2,595.18                 |
| GS1/1PS \$0.00 F  | HST/TVH \$337.37 PST/TVP \$0.00                                                                                                    | \$337.37                   |

C907793028

1

\$2,932.55

Total Amount Due for Deposit Montant total dù pour dépôt

| Montant total du pour depot       |                                                                       |  |  |  |  |  |  |  |
|-----------------------------------|-----------------------------------------------------------------------|--|--|--|--|--|--|--|
| Weight / Piece<br>Poids / article | Containers / Conteneurs<br>(Customer estimate / Evaluation du client) |  |  |  |  |  |  |  |
| 55.00 g                           | Customer Supplied Containers / 17                                     |  |  |  |  |  |  |  |

Conteneurs fournis par le client

Entire Mailing / Envoi complet

Service Description

|        |                              |               |          |               |              |         | Start Date de livr. | Transportation | n / Transpor | t                    |
|--------|------------------------------|---------------|----------|---------------|--------------|---------|---------------------|----------------|--------------|----------------------|
| Produ  | ct Cost Centre Reference     | Deposit Date  | Pieces   | Weight/Piece  | \$ / Piece   |         | \$ / Piece          | Pieces         | \$ / Piece   | Total Cost (\$)      |
| Produi | it Référence centre de coûts | Date du dépôt | Articles | Poids/article | \$ / article | \$ / kg | \$ / article        | Articles       | \$ / article | Total des frais (\$) |
| 00005  |                              | 2015/08/14    | 7,060    | 55.00 g       | \$0.18100    |         |                     | 7,060          | \$0.0100     | \$1,348.46           |
| 00005  | i                            | 2015/08/18    | 16,619   | 55.00 g       | \$0.18100    |         |                     | 16,619         | \$0.0100     | \$3,174.23           |
| 00005  |                              | 2015/08/21    | 8,911    | 55.00 g       | \$0.18100    |         |                     | 8,911          | \$0.0100     | \$1,702.00           |
|        | TOTAL                        |               | 32,590   | 1,792.45 kg   |              |         |                     |                |              | \$6,224.69           |

914.045 kg

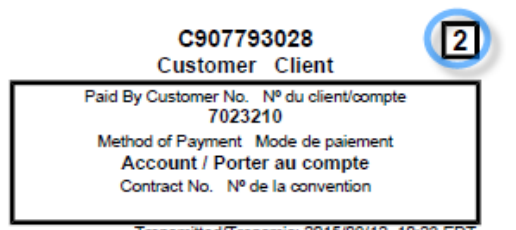

Transmitted/Transmis: 2015/08/12 10:23 EDT

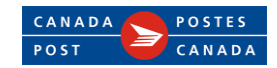

# Statement of Mailing (SOM)- 3rd Deposit

*In this example the 3<sup>nd</sup> deposit is on August 21<sup>st</sup>* 

### On your 3rd deposit

# Submit the following copies:

- Accepting location
- Customer
- With the associated volume for this date

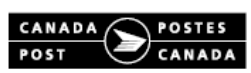

Entire Mailing / Envoi complet

#### Unaddressed Admail - Fully Featured Médiaposte sans adresse - Haut de gamme

Mailed By Customer Number Expédié par N° du client: 7023210 IIQA CUST DO NOT USE - 005 10 SAINTE-CATHERINE ST E test MONTREAL QC H2X 1K4 613-123-4563 Mailed on behalf of Expédié au nom de: 7023210 IIQA CUST DO NOT USE - 005 CIF ACMA: No / Non Customer Reference Référence du client: Test

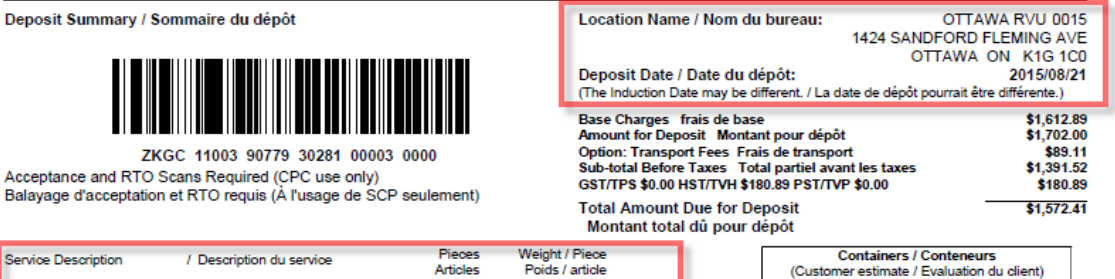

|                                                            | Articles | Poids / article | (Customer estimate / Evaluation du client) |
|------------------------------------------------------------|----------|-----------------|--------------------------------------------|
| Unaddressed Admail - Standa / Médiaposte sans adresse std. | 8,911    | 55.00 g         | Customer Supplied Containers / 9           |
| -                                                          | 8,911    | 490.105 kg      | Conteneurs fournis par le client           |
|                                                            |          |                 |                                            |

|                                   |               |          |               |              |       | Start Date de livr. | Transportation | n / Transpor | t                    |
|-----------------------------------|---------------|----------|---------------|--------------|-------|---------------------|----------------|--------------|----------------------|
| Product Cost Centre Reference     | Deposit Date  | Pieces   | Weight/Piece  | \$ / Piece   |       | \$ / Piece          | Pieces         | \$ / Piece   | Total Cost (\$)      |
| Produit Référence centre de coûts | Date du dépôt | Articles | Poids/article | \$ / article | \$/kg | \$ / article        | Articles       | \$ / article | Total des frais (\$) |
| 00005                             | 2015/08/14    | 7,060    | 55.00 g       | \$0.18100    |       |                     | 7,060          | \$0.0100     | \$1,348.46           |
| 00005                             | 2015/08/18    | 16,619   | 55.00 g       | \$0.18100    |       |                     | 16,619         | \$0.0100     | \$3,174.23           |
| 00005                             | 2015/08/21    | 8,911    | 55.00 g       | \$0.18100    |       |                     | 8,911          | \$0.0100     | \$1,702.00           |
| TOTAL                             |               | 32,590   | 1,792,45 kg   |              |       |                     |                |              | \$6,224,69           |

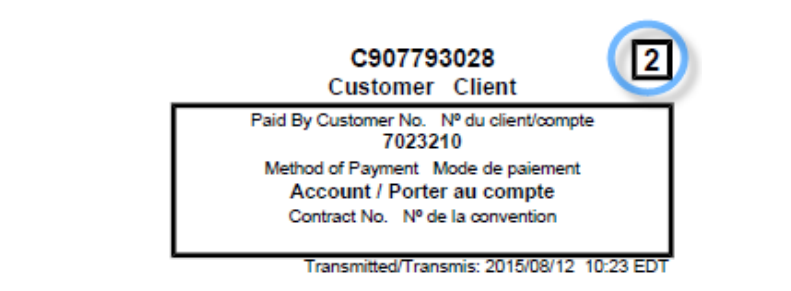

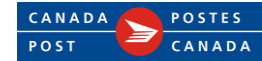

1

C907793028

Accepting Location Lieu de dépôt

Paid By Customer No. Nº du client/compte

7023210

Method of Payment Mode de paiement

Account / Porter au compte

Contract No. Nº de la convention

Transmitted/Transmis: 2015/08/12 10:23 ED